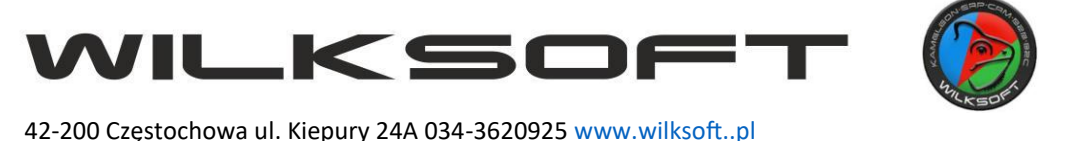

## Migracja bazy danych Firebird z wersji 3 do wersji 4

- 1. W celu przeprowadzenia migracji niezbędne jest zebranie informacji o bieżącej instalacji Kameleon.ERP oraz pobranie odpowiednich programów narzędziowych oraz pliku Kameleon.exe w wersji dostosowanej do pracy w środowisku Firebird 4:
  - a. Nazwa konta administracyjnego Firebird domyślnie: SYSDBA
  - b. Hasło do konta administracyjnego Firebird domyślnie: masterkey
  - c. Określenie architektury procesora i systemu operacyjnego (32/64bit)
  - d. Pobranie oprogramowania Firebird 4 w wersji 32 lub 64bit (w zależności od posiadanego procesora oraz wersji zainstalowanego systemu operacyjnego):
  - ze strony projektu Firebird: https://firebirdsql.org/en/firebird-4-0-4/
  - ze strony www.wilksoft.pl z działu: Do pobrania
  - e. Pobranie oprogramowania do wykonywania operacji backup/odbudowa bazy danych Firebird. W przypadku tego skryptu, będzie to oprogramowanie opensource FlameRobin, do pobrania ze strony: <u>http://www.flamerobin.org/</u> z działu: Download
- 2. Instalacja i konfiguracja oprogramowania FlameRobin:
  - a. Instalacja FlameRobin jest instalacją standardową z zachowaniem domyślnych ustawień instalatora
  - b. Po zainstalowaniu i uruchomieniu programu, należy zarejestrować w nim wszystkie pliki baz danych w obrębie instalacji: Kameleon.ERP. Są to: USERS.GDB oraz DOC.GDB w katalogu: Wilksoft\Kameleon, SETFORMAT.GDB w katalogu: Wilksoft\Kameleon\Kolektor, baza danych wzorcowa (zerowa) oraz bazy danych wszystkich Podatników w katalogu: Wilksoft\Kameleon\Bazy.
  - Rejestracja baz danych odbywa się z menu: Database/Register existing database.
    Należy uzupełnić następujące pola:
    - Display name: dowolna nazwa definiująca bazę danych
    - Database path: ścieżka dostępu do pliku bazy danych
    - User name: SYSDBA (domyślnie)
    - Password: masterkey (domyślnie)

| Database Registration Info |                                              |             |  |
|----------------------------|----------------------------------------------|-------------|--|
| Display name:              | 0001                                         |             |  |
| Database path:             | D:\data\Wilksoft\Kameleon\Bazy\0001\BAZA.GDB |             |  |
| Authentication:            | Use saved user name and password $\sim$      |             |  |
| User name:                 | SYSDBA                                       | Password:   |  |
| Charset:                   | NONE ~                                       | Role:       |  |
|                            |                                              | Save Cancel |  |
|                            |                                              |             |  |

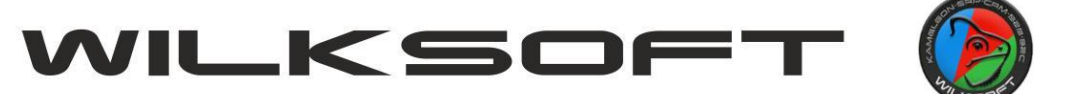

42-200 Częstochowa ul. Kiepury 24A 034-3620925 www.wilksoft..pl

d. Należy zarejestrować wszystkie bazy danych Firebird w obrębie danej instalacji Kameleon.ERP:

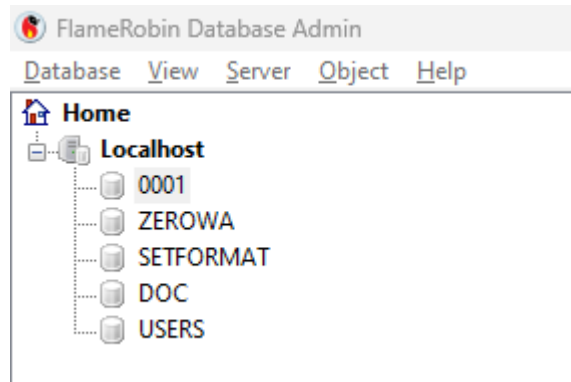

- 3. Wykonanie kopii zapasowej baz danych za pomocą oprogramowania FlameRobin:
  - a. Po wskazaniu myszą bazy danych do wykonania kopii, należy wybrać z menu programu pozycję: Database/Tools/Backup database
  - b. Pojawi się poniższe okno, gdzie należy wskazać miejsce zapisu pliku kopii, jego nazwę oraz zaznaczyć check box przy pozycji: Show complete log:

| Backup file: D:\data\Wilksoft\kopie fb3.                                                                   | 0\0001.fbk                                                                         |                                                                                  |                        |                      |
|----------------------------------------------------------------------------------------------------|------------------------------------------------------------------------------------|----------------------------------------------------------------------------------|------------------------|----------------------|
| ] Ignore checksums<br>] Use non-transportable format<br>] Save old style metadata descriptions             | Ignore limbo transactions  Convert external tables  Do not run database triggers ( | Don't perform garbage o<br>No data compression<br>(FB2.5+) Zip compressed format | collection<br>(FB4.0+) |                      |
| Only metadata (FB2.5+)                                                                                     | Show complete log                                                                  | Verbose interval (FB3.0+) 0                                                      | Parallel (FB3.0+) 0    | ▲<br>▼               |
| Time from start                                                                                            | Delta time                                                                         | Page reads                                                                       | Page writes            |                      |
| Skip data for table(s) (FB3.0+)<br>Include data of table(s) (FB4.0+)<br>Encryption (FB4.0+)<br>Plugin name |                                                                                    |                                                                                  |                        |                      |
| Key plugin                                                                                                 |                                                                                    | Key for encryption                                                               |                        |                      |
|                                                                                                    |                                                                                    |                                                                                  |                        | <u>S</u> tart Backup |

Na koniec klikamy przycisk: Start Backup w celu wykonania kopii.

- c. Powtarzamy proces tworzenia kopii dla wszystkich zarejestrowanych baz danych.
- 4. Kolejnym krokiem, po wykonaniu kopii baz danych jest odinstalowanie oprogramowania Firebird w wersji 3 przy pomocy standardowych mechanizmów systemu operacyjnego Windows (przystawka Dodaj lub usuń programy) oraz restart systemu operacyjnego. Po wykonaniu restartu, instalujemy oprogramowania Firebird w wersji 4:
  - a. Akceptujemy umowę licencyjną oraz pozwalamy instalatorowi zachować domyślne parametry instalacji, aż do poniższego kroku:

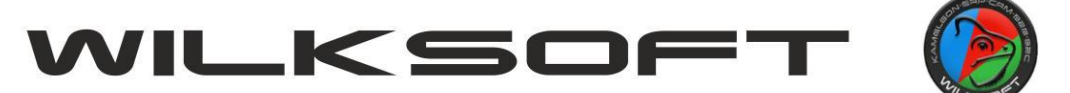

42-200 Częstochowa ul. Kiepury 24A 034-3620925 www.wilksoft..pl

| Setup - Filebild 4.0.5.2975 (X04)                                                                                                    |                                                                    |                           | _   |    |      |
|----------------------------------------------------------------------------------------------------|--------------------------------------------------------------------|---------------------------|-----|----|------|
| Select Additional Tasks<br>Which additional tasks should be performed?                                                                                                    |                                                                    |                           |     |    | 6    |
| Select the additional tasks you would like Setup to                                                                                                    | perform while installing F                                         | irebird, then click Next. |     |    |      |
| Choose Server Architecture:                                                                                                    |                                                                    |                           |     |    |      |
| Run Firebird in Classic server mode                                                                                                    |                                                                    |                           |     |    |      |
| Run Firebird in SuperClassic server mode                                                                                                    |                                                                    |                           |     |    |      |
| Use the <u>G</u> uardian to control the server?                                                                                                    |                                                                    |                           |     |    |      |
| Run Firebird in SuperServer mode                                                                                                    |                                                                    |                           |     |    |      |
| Use the <u>G</u> uardian to control the server?                                                                                                    |                                                                    |                           |     |    |      |
| Run Firebird server as:                                                                                                    |                                                                    |                           |     |    |      |
| Run as an <u>Application</u> ?                                                                                                    |                                                                    |                           |     |    |      |
| Run as a <u>S</u> ervice?                                                                                                    |                                                                    |                           |     |    |      |
| Start <u>F</u> irebird automatically everytime you boo                                                                                                    | t up?                                                              |                           |     |    |      |
| Copy Firebird client library to <system> direct</system>                                                                                                    | pry?                                                               |                           |     |    |      |
| Generate client library as GDS32.DLL for legac                                                                                                    | y InterBase support?                                               |                           |     |    |      |
|                                                                                                    |                                                                    |                           |     |    |      |
|                                                                                                    |                                                                    | <u>B</u> ack Ne           | ext | Ca | inci |
| Należy zaznaczyć check box przy poz                                                                                                    | ycjach:                                                            | Back Ne                   | ext | Са | inci |
| Należy zaznaczyć check box przy poz<br>- Use the Guardian to control the sei                                                                                                    | ycjach:<br>ver                                                     | Back Ne                   | ext | Ca | ance |
| Należy zaznaczyć check box przy poz<br>- Use the Guardian to control the sei<br>- Generate clent library as GDS32.DL                                                                                                    | ycjach:<br>·ver<br>L for legacy Inte                               | Back Ne                   | ext | Са | anco |
| Należy zaznaczyć check box przy poz<br>- Use the Guardian to control the sei<br>- Generate clent library as GDS32.DL<br>- Setup - Firebird 4.0.3.2975 (x64)                                                                                                    | ycjach:<br>ver<br>L for legacy Inte                                | Back №<br>erBase suport   | ext | Ca | ×    |
| Należy zaznaczyć check box przy poz<br>- Use the Guardian to control the ser<br>- Generate clent library as GDS32.DL<br>- Setup - Firebird 4.0.3.2975 (x64)<br>Select Additional Tasks<br>Which additional tasks should be performed?                                                                                                    | ycjach:<br>ver<br>L for legacy Inte                                | Back №<br>erBase suport   | ext | Ca | ×    |
| Należy zaznaczyć check box przy poz<br>- Use the Guardian to control the ser<br>- Generate clent library as GDS32.DL<br>- Setup - Firebird 4.0.3.2975 (x64)<br>Select Additional Tasks<br>Which additional tasks should be performed?<br>Select the additional tasks you would like Setup to performed                                                                                                    | ycjach:<br>ver<br>L for legacy Inte                                | Back Net<br>erBase suport | ext | Ca | ×    |
| Należy zaznaczyć check box przy poz<br>- Use the Guardian to control the ser<br>- Generate clent library as GDS32.DL<br>- Setup - Firebird 4.0.3.2975 (x64)<br>Select Additional Tasks<br>Which additional tasks should be performed?<br>Select the additional tasks you would like Setup to per<br>Choose Server Architecture:                                                                                                    | ycjach:<br>·ver<br>L for legacy Inte                               | Back Net                  | ext | Ca | ×    |
| Należy zaznaczyć check box przy poz<br>- Use the Guardian to control the ser<br>- Generate clent library as GDS32.DL<br>- Setup - Firebird 4.0.3.2975 (x64)<br>Select Additional Tasks<br>Which additional tasks should be performed?<br>Select the additional tasks you would like Setup to per<br>Choose Server Architecture:<br>O Run Firebird in Classic server mode                                                                                                    | ycjach:<br>·ver<br>L for legacy Inte                               | Back Ne<br>erBase suport  | ext | Ca | ×    |
| Należy zaznaczyć check box przy poz<br>- Use the Guardian to control the ser<br>- Generate clent library as GDS32.DL<br>- Setup - Firebird 4.0.3.2975 (x64)<br>Select Additional Tasks<br>Which additional tasks should be performed?<br>Select the additional tasks you would like Setup to per<br>Choose Server Architecture:<br>O Run Firebird in Classic server mode<br>O Run Firebird in SuperClassic server mode                                                                                                    | ycjach:<br>ver<br>L for legacy Inte                                | Back Net                  | ext | Ca | ×    |
| Należy zaznaczyć check box przy poz<br>- Use the Guardian to control the ser<br>- Generate clent library as GDS32.DL<br>- Setup - Firebird 4.0.3.2975 (x64)<br>Select Additional Tasks<br>Which additional tasks should be performed?<br>Select the additional tasks you would like Setup to per<br>Choose Server Architecture:<br>Choose Server Architecture:<br>Run Firebird in Classic server mode<br>Choose Server Architecture:<br>Use the Guardian to control the server?                                                                                                    | ycjach:<br>ver<br>L for legacy Inte                                | Back №<br>erBase suport   | ext | Ca | ×    |
| Należy zaznaczyć check box przy poz<br>- Use the Guardian to control the ser<br>- Generate clent library as GDS32.DL<br>- Setup - Firebird 4.0.3.2975 (x64)<br>Select Additional Tasks<br>Which additional tasks should be performed?<br>Select the additional tasks you would like Setup to per<br>Choose Server Architecture:<br>Quan Firebird in Classic server mode<br>Quan Firebird in SuperClassic server mode<br>Quan Firebird in SuperServer mode                                                                                                    | ycjach:<br>ver<br>L for legacy Inte                                | Back Net                  | ext | Ca | ×    |
| Należy zaznaczyć check box przy poz<br>- Use the Guardian to control the ser<br>- Generate clent library as GDS32.DL<br>- Setup - Firebird 4.0.3.2975 (x64)<br>Select Additional Tasks<br>Which additional tasks should be performed?<br>Select the additional tasks you would like Setup to per<br>Choose Server Architecture:                                                                                                    | ycjach:<br>ver<br>L for legacy Inte                                | Back Net                  | ext | Ca | ×    |
| Należy zaznaczyć check box przy poz<br>- Use the Guardian to control the ser<br>- Generate clent library as GDS32.DL<br>- Setup - Firebird 4.0.3.2975 (x64)<br>Select Additional Tasks<br>Which additional tasks should be performed?<br>Select the additional tasks you would like Setup to per<br>Choose Server Architecture:                                                                                                    | ycjach:<br>ver<br>L for legacy Inte                                | Back №<br>erBase suport   | ext | Ca | ×    |
| Należy zaznaczyć check box przy poz<br>- Use the Guardian to control the ser<br>- Generate clent library as GDS32.DL<br>- Setup - Firebird 4.0.3.2975 (x64)<br>Select Additional Tasks<br>Which additional tasks should be performed?<br>Select the additional tasks you would like Setup to per<br>Choose Server Architecture:                                                                                                    | ycjach:<br>ver<br>L for legacy Inte                                | Back №<br>erBase suport   | ext | Ca |      |
| Należy zaznaczyć check box przy poz<br>- Use the Guardian to control the ser<br>- Generate clent library as GDS32.DL<br>- Setup - Firebird 4.0.3.2975 (x64)<br>Select Additional Tasks<br>Which additional tasks should be performed?<br>Select the additional tasks you would like Setup to per<br>Choose Server Architecture:                                                                                                    | ycjach:<br>ver<br>L for legacy Inte                                | Back Net                  | ext | Ca | ×    |
| Należy zaznaczyć check box przy poz<br>- Use the Guardian to control the ser<br>- Generate clent library as GDS32.DL<br>- Setup - Firebird 4.0.3.2975 (x64)<br>Select Additional Tasks<br>Which additional tasks should be performed?<br>Select the additional tasks you would like Setup to per<br>Choose Server Architecture:<br>Choose Server Architecture:<br>Run Firebird in Classic server mode<br>Run Firebird in SuperClassic server mode<br>Use the Quardian to control the server?<br>Run Firebird in SuperServer mode<br>Use the Quardian to control the server?<br>Run Firebird server as:<br>Run as an Application?<br>Run as an Service?<br>Start Ejrebird automatically everytime you boot u | ycjach:<br>ver<br>L for legacy Inte<br>form while installing Firet | Back Ne<br>erBase suport  | ext | Ca | ×    |

c. Pozostałe parametry instalacyjne należy zachować bez zmian

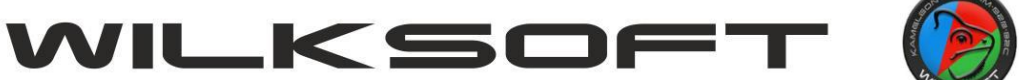

42-200 Częstochowa ul. Kiepury 24A 034-3620925 www.wilksoft..pl

d. Po instalacji Firebird 4, należy jeszcze wyedytować jego plik konfiguracyjny: firebird.conf domyślnie znajdujący się katalogu: C:\Program W Files\Firebird\Firebird\_4\_0. Należy odnaleźć w nim parametr: DataTypeCompatibility, odhaszować go oraz przypisać wartość jak poniżej:

DataTypeCompatibility = 2.5. Po wykonaniu tej zmiany należy zrestartować usługę Firebird lub przeładować system operacyjny komputera.

- 5. Po zainstalowaniu Firebird w wersji 4, przechodzimy ponownie do oprogramowania FlameRobin w celu wykonania odbudowy baz danych z plików kopii. Operacja ta dostosuje strukture baz danych Kameleon.ERP do wersji Firebird 4:
  - a. Po wybraniu myszą bazy danych do odbudowy, należy wybrać z menu programu pozycję: Database/Tools/Restore database
  - b. Pojawi się poniższe okno, w którym należy:
    - wskazać ścieżkę dostępu do pliku kopii bazy danych w polu: Backup file
    - zaznaczyć check box przy pozycji: Replace existing database
    - zaznaczyć check box przy pozycji: Show complete log

- na koniec klikamy przycisk: Start backup w celu wykonania odbudowy bazy danych

| Replace existing database         | Deactivate indices        | Don't restore                | shadow files        |   |   |
|-----------------------------------|---------------------------|------------------------------|---------------------|---|---|
| Ignore validity constraints       | Commit per table          | Use all space                |                     |   |   |
| Fix malformed UNICODE_FSS dat     | a Fix malformed UNICODE_I | FSS metadata 📋 Read only acc | ess                 |   |   |
| Page buffer                       | s <u>0</u>                |                              |                     |   |   |
| Replica mode (FB4.0+)             |                           |                              |                     |   |   |
| None  Read only  Re               | ad write                  |                              |                     |   |   |
| General Options                   |                           |                              |                     |   |   |
| Only metadata (FB2.5+)            | Show complete log         | Verbose interval (FB3.0+) 0  | Parallel (FB3.0+) 0 | - |   |
| Show statistics (FB2.5+)          |                           |                              |                     |   |   |
| Time from start                   | 🗌 Delta time              | Page reads                   | Page writes         |   |   |
| Skip data for table(s) (FB3.0+)   |                           |                              |                     |   |   |
| Include data of table(s) (FB4.0+) |                           |                              |                     |   |   |
| Encryption (FB4.0+)               |                           |                              |                     |   |   |
| Plugin name                       |                           |                              |                     |   |   |
| Key plugip                        |                           | Key for encryption           |                     |   |   |
| ite) plugin                       |                           | ney for encryption           |                     |   | _ |

- c. Proces odbudowy baz danych należy ponowić dla wszystkich zarejestrowanych baz danych Kameleon.ERP
- 6. Ostatnim krokiem do wykonania jest pobranie i nadpisanie pliku: kameleon.exe w katalogu instalacyjnym programu: Wilksoft\Kameleon. Plik należy pobrać z działu: Do pobrania na stronie: www.wilksoft.pl. Następnie, po rozpakowaniu należy skopiować go do katalogu instalacyjnego aplikacji Kameleon. ERP nadpisując istniejący w nim plik.